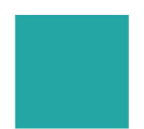

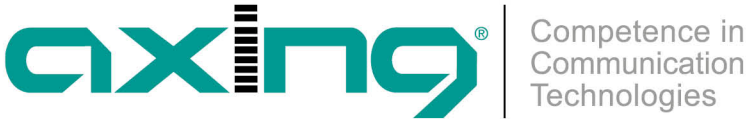

# Konfiguration für Sky Q Receiver anpassen

## **AXING Application Note**

Damit bei SKY Q Receivern die Kanalsuche, die Sendersortierung und der EPG (TV-Guide) ordnungsgemäß funktionieren, ist der Empfang bestimmter Daten nötig. Diese Daten sind aktuell (Stand 03.02.2025) in dem SAT-Transponder 81 mit den folgenden Parametern enthalten:

- Satellit: Astra 19,2° Ost
- Frequenz: 12032 MHz
- Polarisation: Horizontal
- Band: High
- Symbolrate: 27,500 MSymbols/s
- TSID: 4
- ONID: 133

Die Kopfstellen müssen diesen Transponder empfangen und unverändert ausspielen.

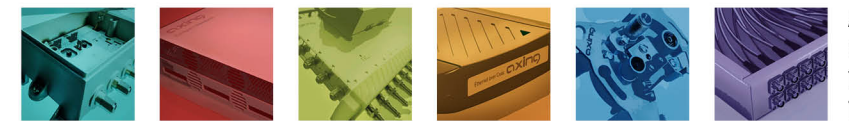

AXING AG Gewerbehaus Moskau Telefon +41 52 - 742 83 00 Telefax +41 52 - 742 83 19

CH-8262 Ramsen info@axing.com www.axing.com

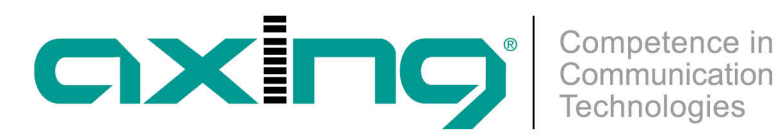

| TUNER 8 - TRANSPO           | NDER SETTINGS                  | Tuner enabled           |
|-----------------------------|--------------------------------|-------------------------|
| Freq (MHz):<br>12032        | Low LNB LO Freq (MHz):<br>9750 | High LNB LO Freq (MHz): |
| Polarisation:<br>Horizontal | DiSEqC:                        | LNB Power:              |
| Stream ID (optional):       | PLS Mode:<br>None              | PLS Code (optional):    |
|                             | SAVE & SCAN                    |                         |
| BIT ERROR RATE              |                                |                         |
| Tuner 8:                    | 0                              |                         |
|                             |                                |                         |

## FOUND PROGRAMS

| Program Name             | Туре | Encryption |
|--------------------------|------|------------|
| Sky Krimi                | TV   | CA         |
| Warner TV Film           | TV   | CA         |
| Sky Sport Bundesliga 5   | TV   | CA         |
| Sky Sport 5              | TV   | CA         |
| NDS Applikation          | Data | FTA        |
| BData3                   | Data | FTA        |
| BEM Service              | Data | FTA        |
| GFD Service              | Data | FTA        |
| SDMS Service 1           | Data | FTA        |
| SDMS Service 2           | Data | FTA        |
| Sky Sport Premier League | TV   | CA         |
|                          | 75.4 | ~          |

msen com com

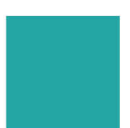

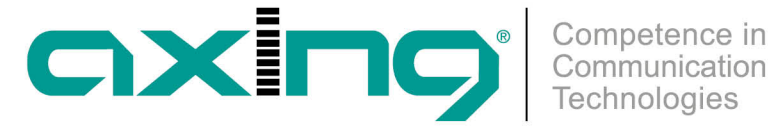

### Inhalt des benötigten SAT-Transponders

|                            |     | TUNER 8<br>Input mode: Select all 🗸 🗸 | 2    |            |         |
|----------------------------|-----|---------------------------------------|------|------------|---------|
| Modulator                  | LCN | Program Name                          | Туре | Encryption | Decrypt |
| M1 M2 M3 M4<br>M5 M8 M7 M8 |     | Sky Krimi                             | τv   | CA         | no 🗸 🔾  |
| M1 M2 M3 M4<br>M5 M8 M7 M8 |     | Warner TV Film                        | τv   | CA         | no 🗸 🔿  |
| M1 M2 M3 M4<br>M5 M8 M7 M8 |     | Sky Sport Bundesliga 5                | τv   | CA         | no 🗸 🔾  |
| M1 M2 M3 M4<br>M5 M6 M7 M8 |     | Sky Sport 5                           | τv   | CA         | no 🗸 🔿  |
| M1 M2 M3 M4<br>M5 M8 M7 M8 |     | NDS Applikation                       | Data | FTA        | no 🕶 🔿  |
| M1 M2 M3 M4<br>M5 M6 M7 M8 |     | BData3                                | Data | FTA        | no 🕶 🔿  |
| M1 M2 M3 M4<br>M5 M6 M7 M8 |     | BEM Service                           | Data | FTA        | no 🗸 🔾  |
| M1 M2 M3 M4<br>M5 M6 M7 M8 |     | GFD Service                           | Data | FTA        | no 🗸 🔿  |
| M1 M2 M3 M4<br>M5 M6 M7 M8 |     | SDMS Service 1                        | Data | FTA        | no 🗸 🕓  |
| M1 M2 M3 M4<br>M5 M6 M7 M8 |     | SDMS Service 2                        | Data | FTA        | no 🗸 🔿  |
| M1 M2 M3 M4<br>M5 M6 M7 M8 |     | Sky Sport Premier League              | τv   | CA         | no 🗸 🕓  |
| M1 M2 M3 M4<br>M5 M6 M7 M8 |     | Sky Sport Austria 1                   | τv   | CA         | no 🗸 🔿  |
| M1 M2 M3 M4<br>M5 M6 M7 M8 |     | Sky Sport 4                           | τv   | CA         | no 🗸 🕓  |
| M1 M2 M3 M4<br>M5 M6 M7 M8 |     | Sky Sport Bundesliga 4                | τv   | CA         | no 🗸 🔿  |
| M1 M2 M3 M4<br>M5 M8 M7 M3 |     | Prime Sportsbar                       | τv   | CA         | no 🕶 🔿  |
| M1 M2 M3 M4<br>M5 M8 M7 M8 |     | RTLSport 1                            | τv   | CA         | no 🕶 🔿  |
| M1 M2 M3 M4<br>M5 M8 M7 M8 |     | RTLSport 2                            | τv   | CA         | no 🕶 🔿  |

Transponder unverändert lassen (Input mode: Select all)

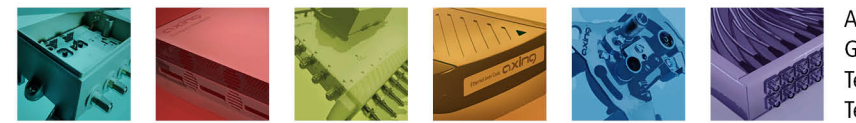

AXING AG Gewerbehaus Moskau Telefon +41 52 - 742 83 00 Telefax +41 52 - 742 83 19

CH-8262 Ramsen info@axing.com www.axing.com

Technische Verbesserungen, Änderungen im Design, Druckfehler und Irrtümer vorbehalten. | Technical improvements, changes in design, printing- and other errors reserved.

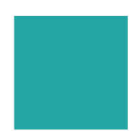

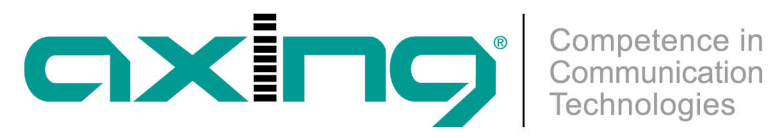

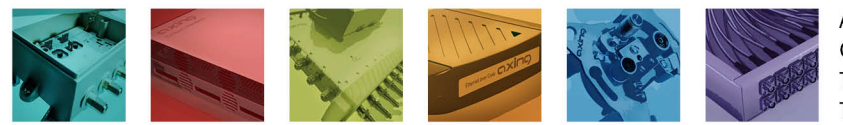

AXING AG Gewerbehaus Moskau Telefon +41 52 - 742 83 00 Telefax +41 52 - 742 83 19

CH-8262 Ramsen info@axing.com www.axing.com

Technische Verbesserungen, Änderungen im Design, Druckfehler und Irrtümer vorbehalten. | Technical improvements, changes in design, printing- and other errors reserved.

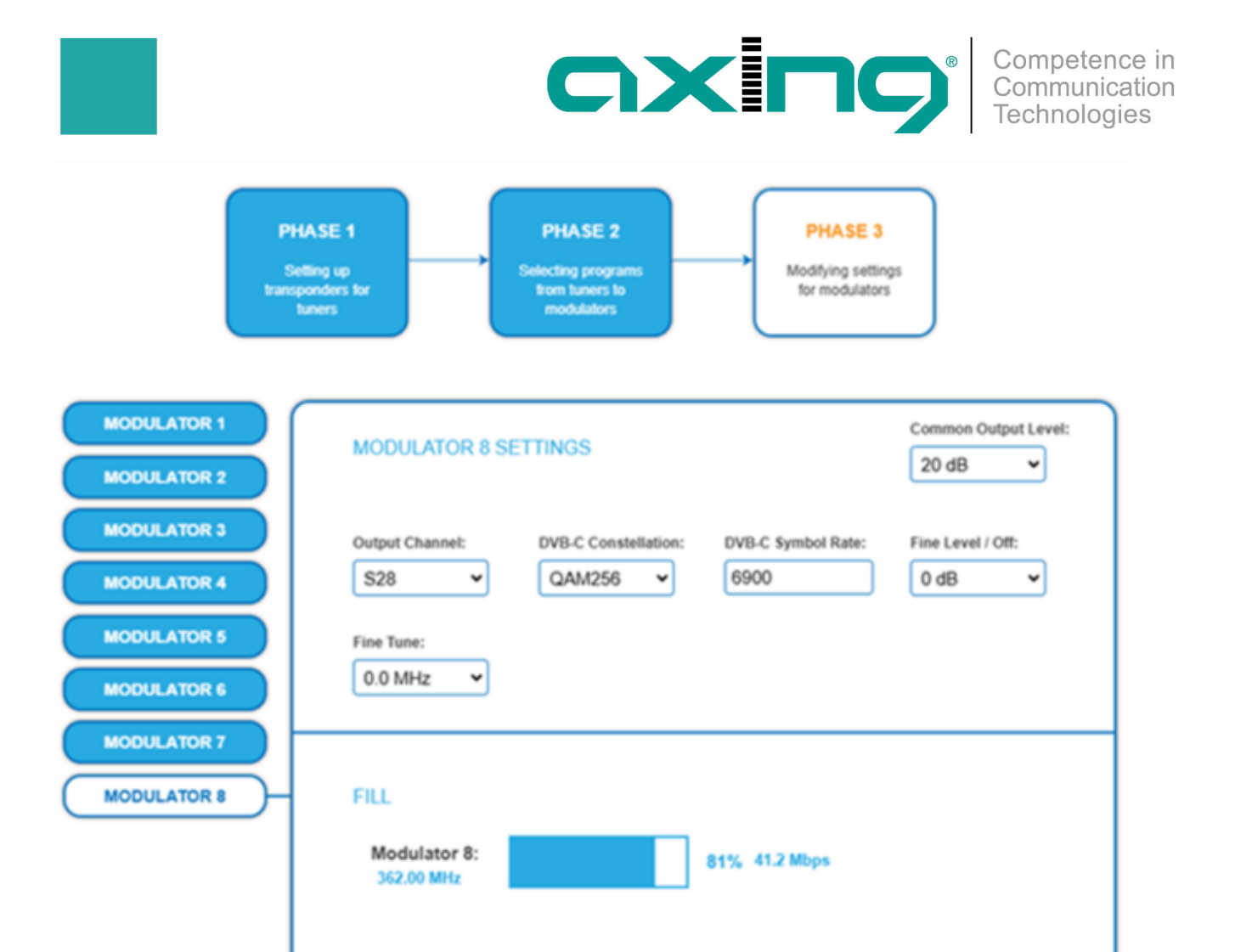

#### SELECTED PROGRAMS

| Program Name             | Туре | Encryption |
|--------------------------|------|------------|
| Slky Krimi               | TV   | CA         |
| Warner TV Film           | TV   | CA         |
| Sky Sport Bundesliga 5   | TV   | CA         |
| Siky Sport 5             | TV   | CA         |
| NDS Applikation          | Data | FTA        |
| BIData3                  | Data | FTA        |
| BEM Service              | Data | FTA        |
| GFD Service              | Data | FTA        |
| SIDMS Service 1          | Data | FTA        |
| SIDMS Service 2          | Data | FTA        |
| Sky Sport Premier League | TV   | CA         |
| Siky Sport Austria 1     | TV   | CA         |
| Siky Sport 4             | TV   | CA         |
| Siky Sport Bundesliga 4  | TV   | CA         |
| Prime Sportsbar          | TV   | CA         |
| RTLSport 1               | TV   | CA         |
| RTLSport 2               | TV   | CA         |

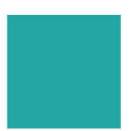

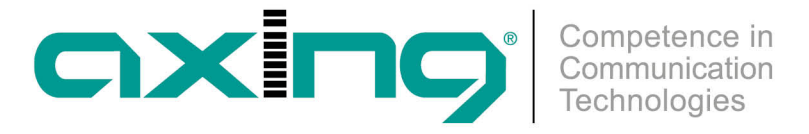

Kompletter Transponderinhalt unverändert in einem DVB-C Kanal

Im einfachsten Fall belässt man die Transponder-Parameter wie TSID und ONID so, wie sie vom Satelliten kommen. Dazu im Menü "Transport Streams and Network" die NID (Network ID) auf "Auto" bzw. "0" setzen.

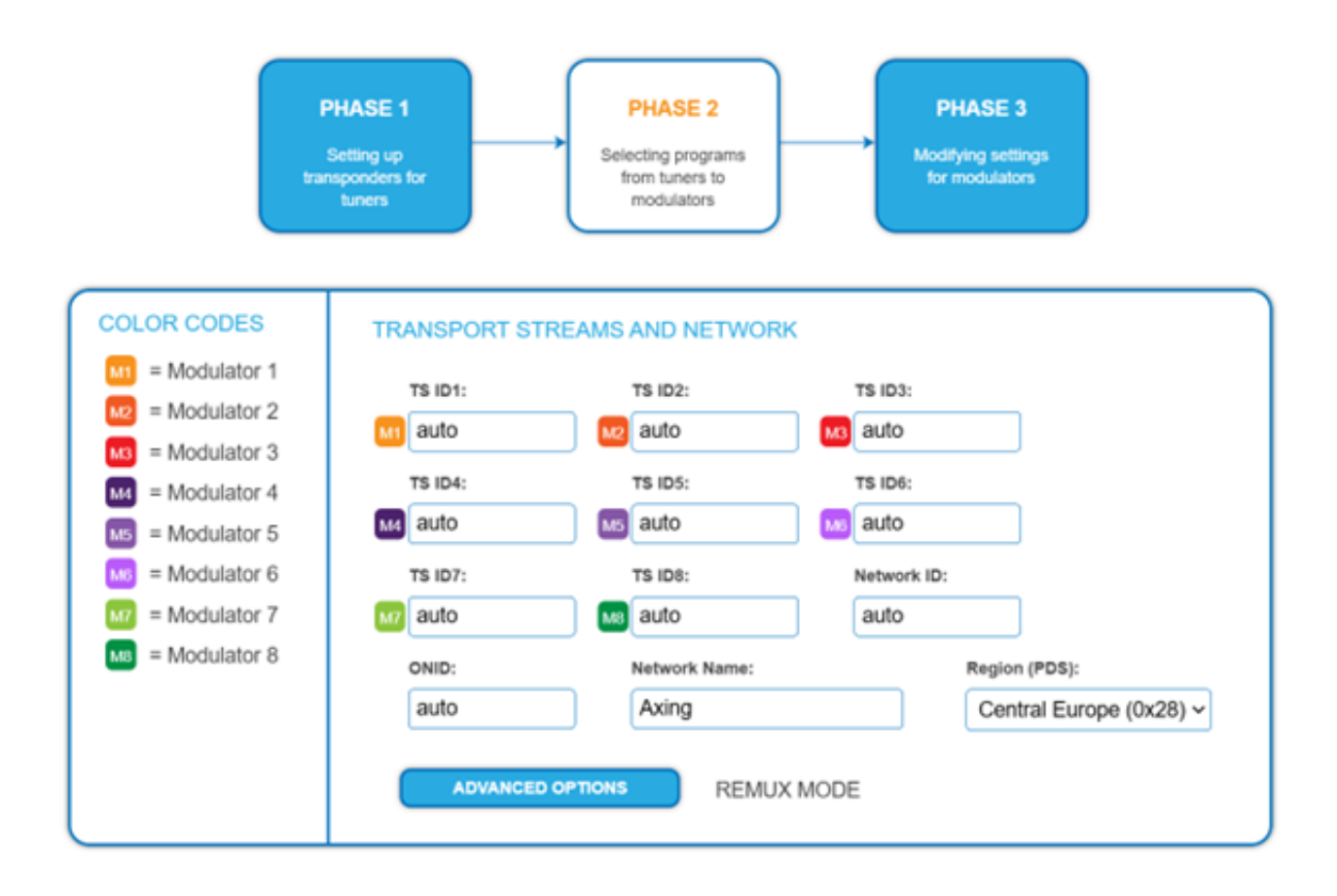

Im Menü Maintenance bei "NIT Type" die NIT-Generierung auch auf "Auto" setzen.

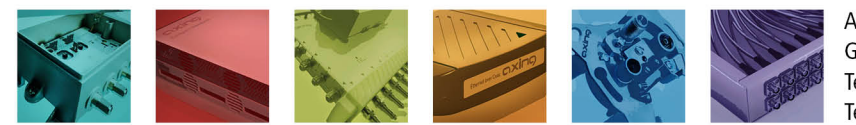

AXING AG Gewerbehaus Moskau Telefon +41 52 - 742 83 00 Telefax +41 52 - 742 83 19

CH-8262 Ramsen info@axing.com www.axing.com

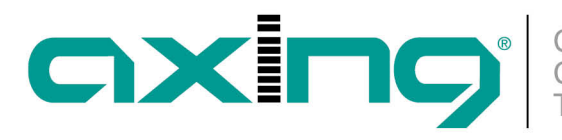

NIT TYPE:

Auto

÷

| STATUS      |   |
|-------------|---|
| OUTPUT      |   |
| SYSTEM      |   |
| CONFIG      |   |
| REBOOT      |   |
| SMARTPORTAL |   |
| SNMP        |   |
|             | - |
| LOGS        |   |
| LICENSES    |   |
| CAS         |   |

Network ID (NID) für das gesamte Kabelnetzwerk bei "0" bleibt.

Es gibt Fälle, wo man die Parameter TSID oder ONID bei einzelnen Transpondern anpassen möchte/muss. Dazu im Menü "Initialization" in Phase 2 die nötigen Änderungen durchführen. Anmerkung: separate Einstellung der ONID für jeden Transponder ist ab Software-Version 2.14 möglich!

Nach diesen Schritten wird eine NIT generiert, wo die Parameter TSID und ONID für jeden Transponder unverändert bleiben und die

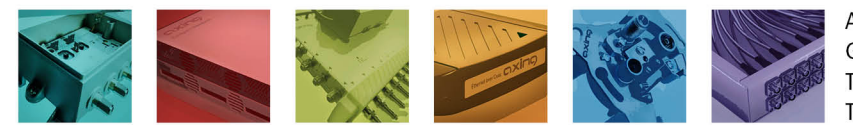

AXING AG Gewerbehaus Moskau Telefon +41 52 - 742 83 00 Telefax +41 52 - 742 83 19

CH-8262 Ramsen info@axing.com www.axing.com

Technische Verbesserungen, Änderungen im Design, Druckfehler und Irrtümer vorbehalten. | Technical improvements, changes in design, printing- and other errors reserved.

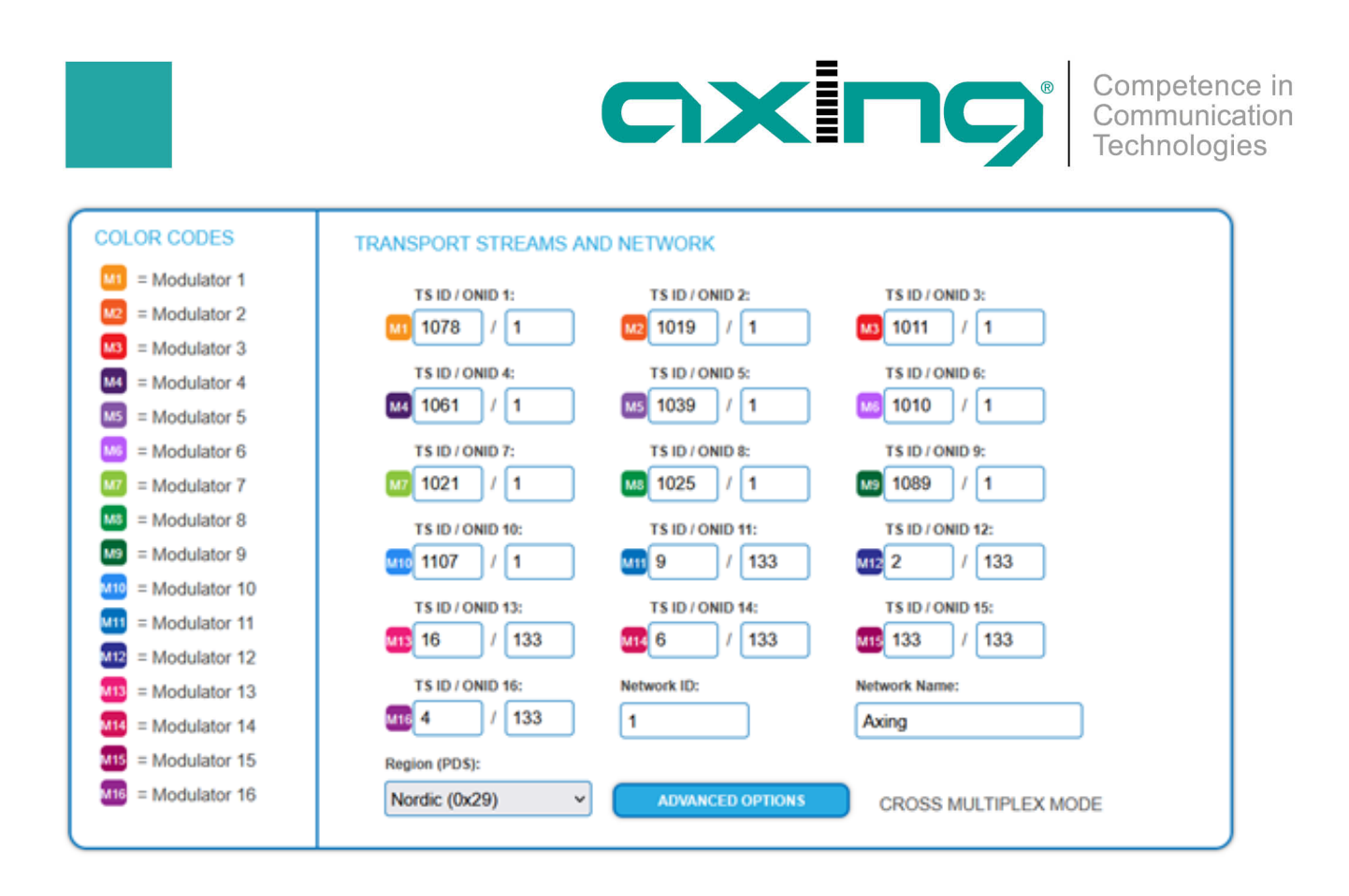

Dabei ist es wichtig, die ONID für jeden Transponder auf Originalwert zu lassen. Die Network ID z.B. auf "1" setzen. Die NID darf nicht "0" oder "auto" sein. Mögliche Werte liegen im Bereich 1 … 65535.

Beitrag als PDF

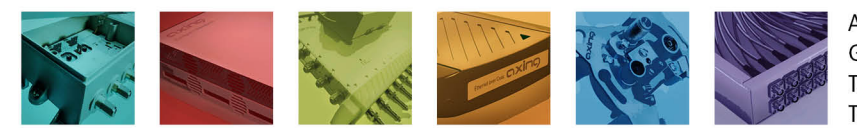

AXING AG Gewerbehaus Moskau Telefon +41 52 - 742 83 00 Telefax +41 52 - 742 83 19

CH-8262 Ramsen info@axing.com www.axing.com